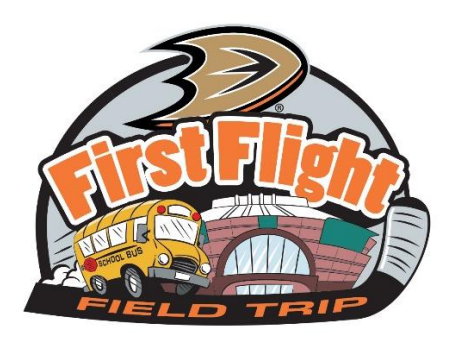

To make your Tinkercad design more fun and personable, follow the instructions below to convert a JPE (picture) into an SVG file to include in your 3D Puck design! Remember this design should be unique! We are trying to Build a Better Puck!

1. Go <u>https://convertio.co/jpg-svg/</u> this is a free website that doesn't require a log in.

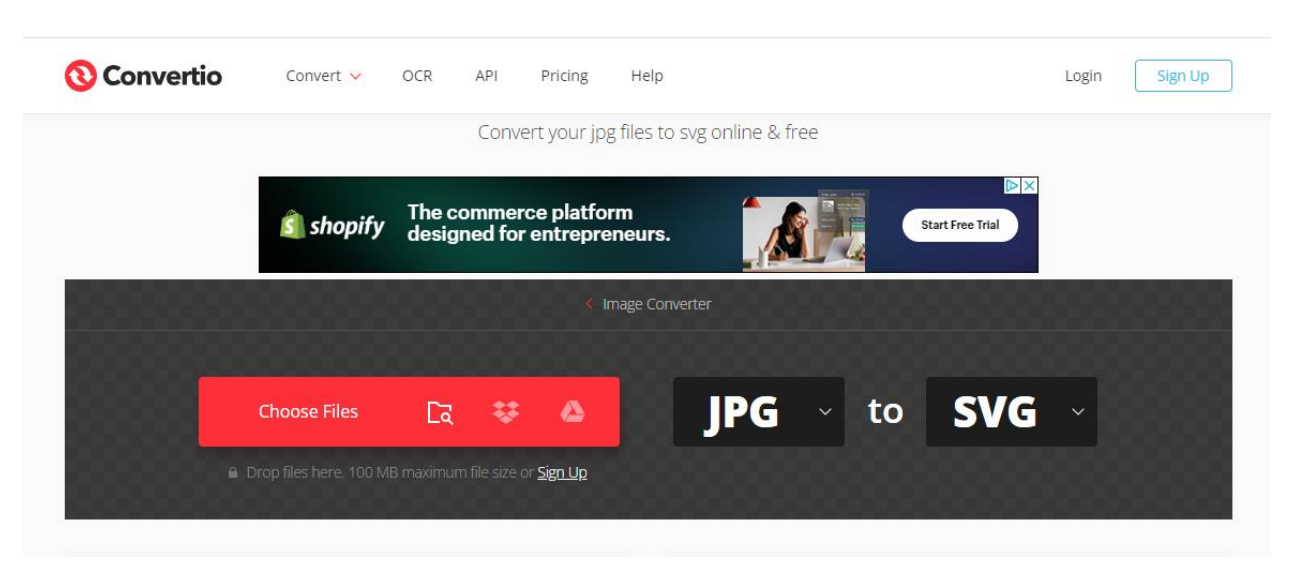

- 2. Click "Choose Files" and select the image you wish to convert
- 3. Make sure you are saving the logo you selected an SVG file and click Convert

| <b>Onvertio</b> Conv   | vert 🗸 OCR           | API                    | Pricing                       | Help                               |                     |                  | Login | Sign Up       |
|------------------------|----------------------|------------------------|-------------------------------|------------------------------------|---------------------|------------------|-------|---------------|
|                        |                      | JPC<br>Conve           | <b>G to S\</b><br>rt your jpg | <b>/G Conv</b><br>files to svg onl | erter<br>ine & free |                  |       |               |
| د (گ                   | shopify Sell<br>and  | online, or<br>on-the-g | n social, in<br>o.            | n person,                          |                     | Start Free Trial | ×     |               |
| Anaheim Ducks Logo.jpg | }                    | to                     | SVG 🗸                         | (READY)                            |                     | 146 KB           |       | ×             |
|                        |                      |                        | Cor                           | nvert all to 🗸                     |                     | 1                |       |               |
| + Add more files       | Use Ctrl or Shift to | add several fi         | les at once                   |                                    | ÷                   | <u>۵</u> (۵      | nvert | $\rightarrow$ |

4. Click Download to save it to your computer

| Convertio Conver                                                           | rt 🗸 OCR API Prici   | ng Help                                      | My Files 🚺    | Login Sign Up |  |  |
|----------------------------------------------------------------------------|----------------------|----------------------------------------------|---------------|---------------|--|--|
|                                                                            | <b>Conve</b><br>Down | rsion completed!<br>load your converted file |               |               |  |  |
| Anaheim-Ducks-Logo.svg                                                     |                      | (FINISHED)                                   | SVG / 2.02 KB | Download      |  |  |
| Files will be stored for 24 hours. Go to My Files to delete them manually. |                      |                                              |               |               |  |  |
|                                                                            |                      | Convert more files                           |               |               |  |  |

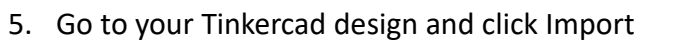

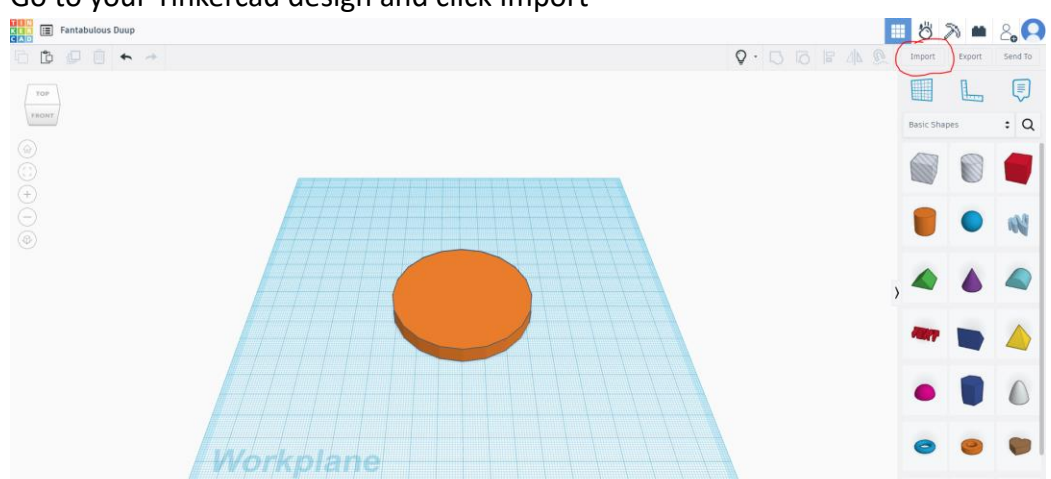

6. Edit the dimensions (length and width) to be between 100-200

| 5          | Anaheim-Ducks-Lo        | ogo.svg  |
|------------|-------------------------|----------|
| 33         | ) MB                    | <u>ش</u> |
| Center on  | Art Artboard            | ]        |
| Scale (%)  | 100                     |          |
| Dimensions | Length Width 100 177.36 |          |
|            |                         |          |

## 7. Adjust logo as needed

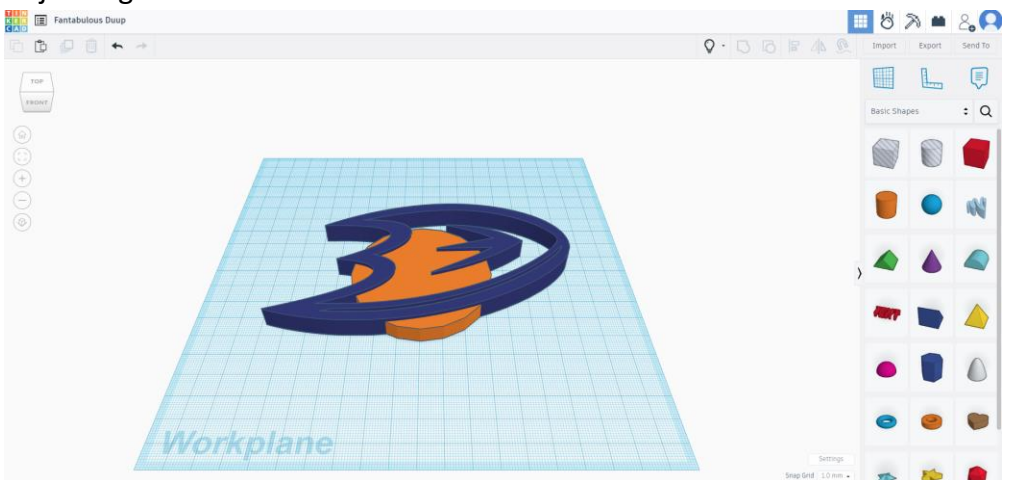

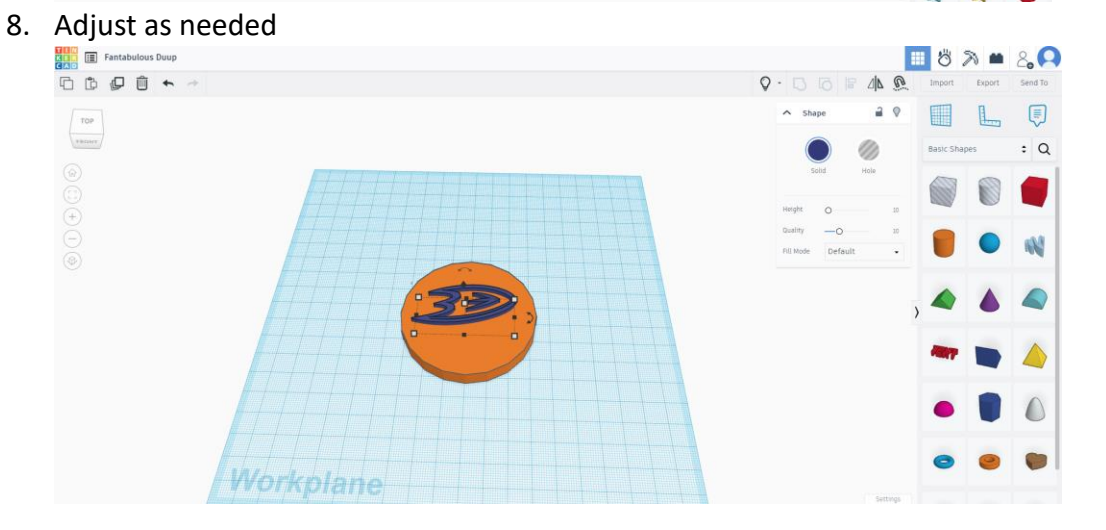

9. To make the logo indented, select the logo and click hole

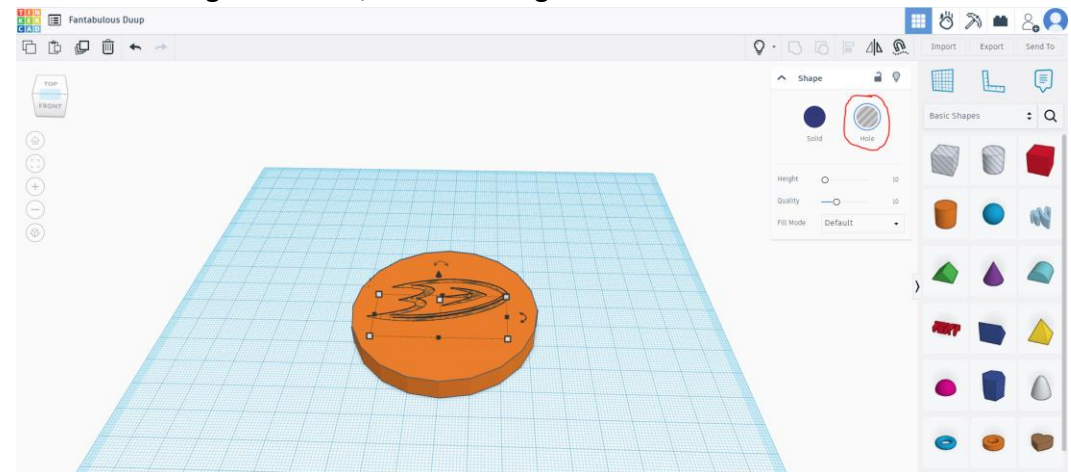

| Download 3D Print 🗙                                        |  |
|------------------------------------------------------------|--|
| Include O Everything in the design.<br>The selected shape. |  |
| Take Your Designs Further with Autodesk                    |  |
| Autodesk Fusion 360                                        |  |
| For 3D Print                                               |  |
| .OBJ .STL                                                  |  |
| GLTF (.glb)                                                |  |
| For Lasercutting                                           |  |
| .SVG                                                       |  |
| ⑦ More information                                         |  |
|                                                            |  |

10. To save, click Export, and save as an .STL file

11. Send the .STL file to <a href="mailto:score@anaheimducks.com">score@anaheimducks.com</a>